# riExam.C

## **GTU Semester Result 2018**

(Gujarat Technical University)

#### **IMPORTANT DATE**

**Result Available March 2018** 

#### Last Date for Re-Assessment/Re Check

27-March-2018 for students 28-March-2018 for Institute

### **STATUS OF RESULT**

Available SarkariExam.Com

## How to Check the Result

- 1. Type SarkariExam.com on your Google browser,
- 2. Go to the Exam Result category in the Home page of the website
- 3. Click on GTU Semester Result 2018
- 4. Open the Download Result Link from the Important Links section
- 5. Enter the following Details correctly

Enter Your "Enrolment Number"

**Enter Your "Seat Number"** 

Enter the Captcha code shown there

6. Click on Search button

SarkariExam.Com

(Note: Candidate can download the Result from the website of Sarkari Exam.)

अब Google पर हमेशा Sarkari Exam ही टाइप करे।